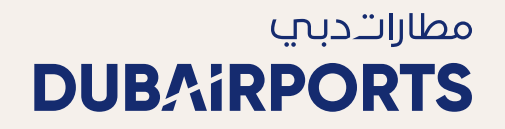

### User Guide to the Al Majlis Registration and Booking Process

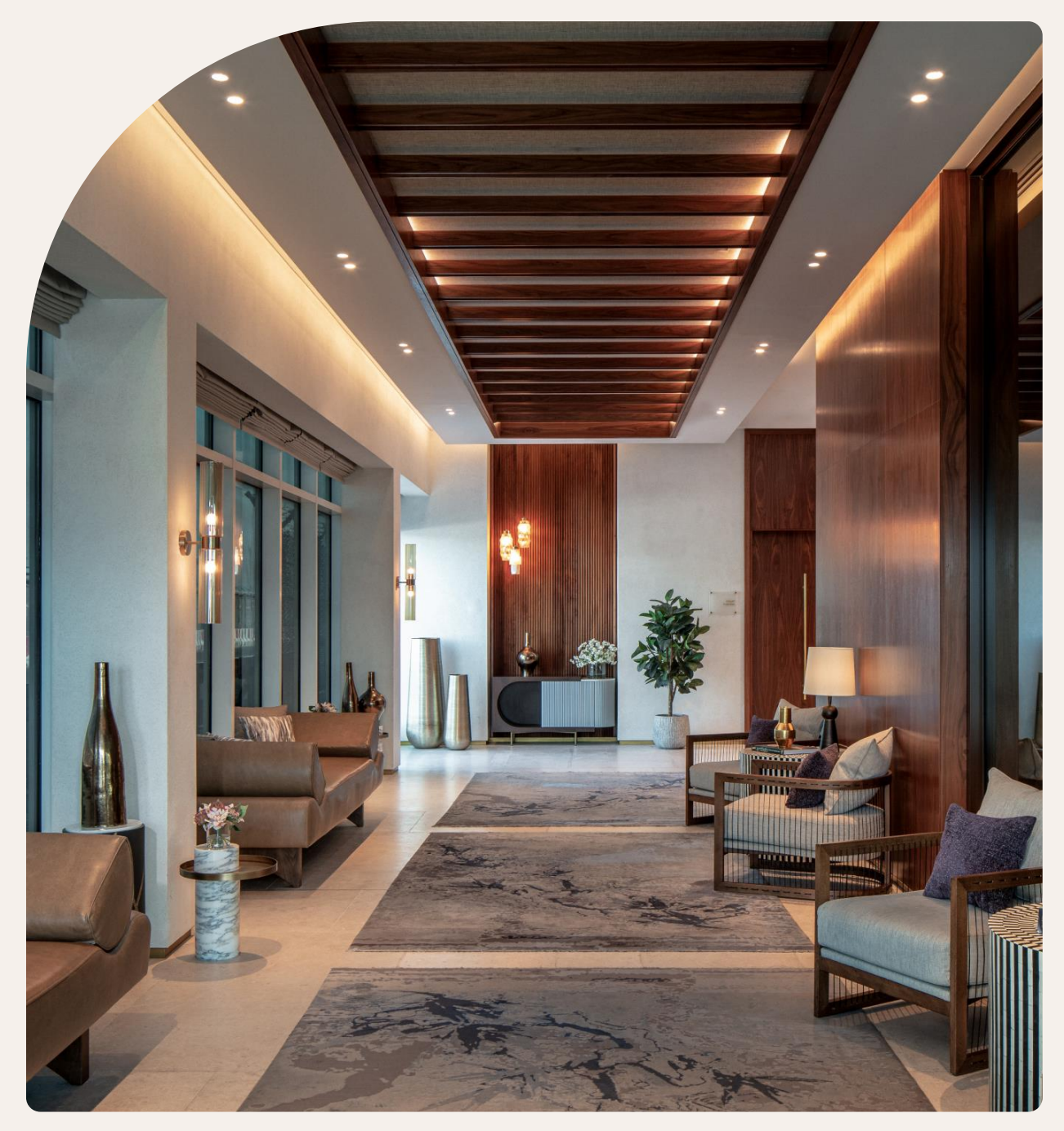

# **Topics**

#### 1. Introduction

#### 2. Registrations

a. Online Payment Customers

b. Agencies on Credit

3. Booking Al Majlis Service

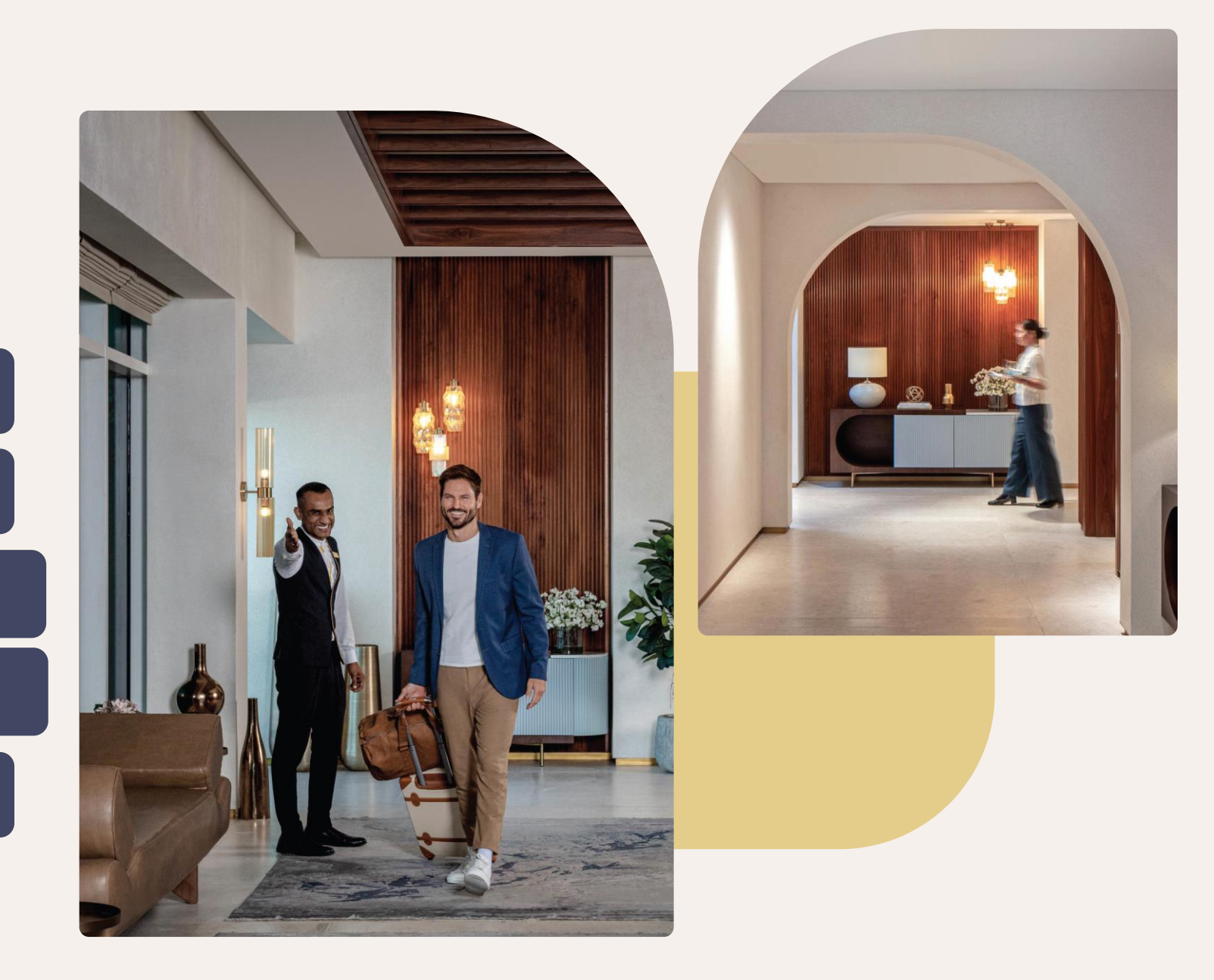

## Introduction

#### dxbalmajlis.ae

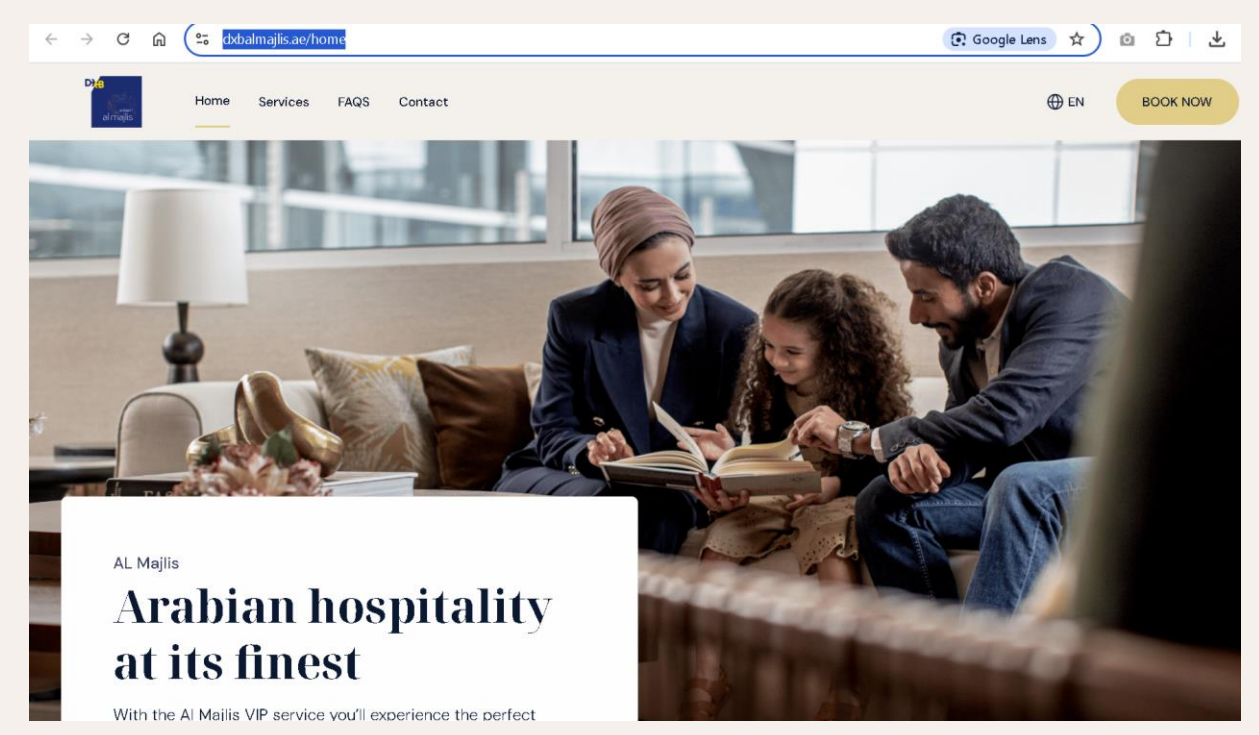

To proceed with registration and booking click on "Book Now"

Dubai Airports, one of the busiest airports in the world has now revamped its Al Majlis VIP lounge booking system. You can visit our site at <u>dxbalmajlis.ae</u> for an enhanced and secure experience of registering and booking the unique VIP arrival and departure process.

#### In this guide we will explore the steps to

- Identify the customer category you belong to
- Register under the right category
- Book the services
- Payment process
- Managing your bookings

#### And more

### Registration

Clicking on "Book Now" button will redirect users to the given page.

Registered users can enter their email address and passwords to log in.

New users shall register under the given categories

Registration on the new Al Majlis website is mandatory. This is in view of ensuring the customer details shared to us are safe and secure.

Registration also guarantees, the requests are coming in from legitimate users who wish to collaborate with us and know all the new features and services we plan to bring in for the Al Majlis patrons.

For detailed Terms & Conditions please refer <u>here</u>

|               |               | Access your Al Majlis Experience                          |
|---------------|---------------|-----------------------------------------------------------|
|               |               | (For bookings done before 10th April 2025, click here)    |
|               | 1             | 2                                                         |
|               | Your login de | tails Secure your access with Multi-Pactor Authentication |
|               |               | Email address                                             |
|               |               | Enter email address                                       |
|               |               | Password                                                  |
|               |               | Enter password                                            |
|               |               | Forgot your password?                                     |
|               |               | Submit                                                    |
|               |               | Or                                                        |
|               |               | Create your account                                       |
| Individual Cu | stomer        | Agency on credit Government Entity                        |

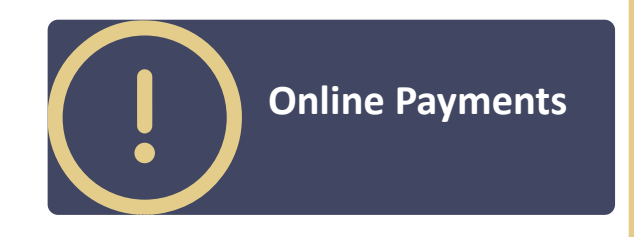

Individuals, agencies or companies who wish to pay online using credit card for every service booked.

# What category should I choose?

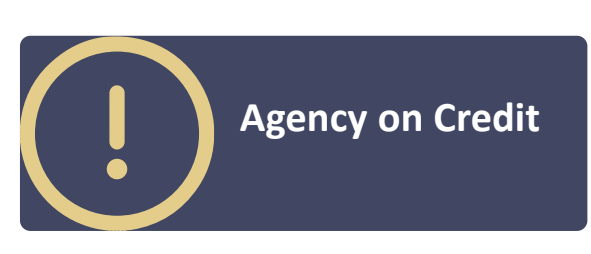

Individuals, agencies or companies who wish to maintain a credit account by paying a security deposit thrice the value of their expected monthly Al Majlis bookings

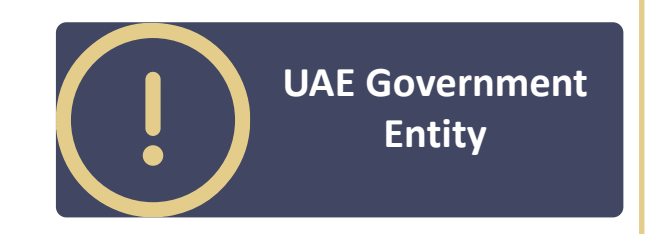

UAE Government and semi-Government entities with valid MOU with Dubai Airports Al Majlis management

### **Online Payment Customer Registration**

### **Online Payment Customer Registration**

Click on "Online Payment" to open the registration form as below

| Online Customer Registration                                                                                                    |                                         |                   | s               |
|----------------------------------------------------------------------------------------------------|-----------------------------------------|-------------------|-----------------|
| Enter guest details                                                                                                    |                                         |                   |                 |
| Title *                                                                                                    | First name *                            | Middle name       | Last name *     |
| Choose title V                                                                                                    | Enter first name                        | Enter middle name | Enter last name |
| Password *                                                                                                    | Confirm password * Enter password again |                   |                 |
| Password requirements:<br>• Minimum of 8 characters<br>• Includes at least one number<br>• Includes at least one special character<br>• Includes at least one uppercase letter |                                         |                   |                 |
|                                                                                                    |                                         |                   |                 |

#### Enter your accurate details

- Title
- First Name (Company name if the registration is for a company)
- Note: This is not necessarily the traveler/ guest's name
- Valid and accessible email address to receive account activation link
- Accurate Mobile number
- Date of birth above 18 years
- Password as per rules displayed

Select Captcha , Terms and Conditions to proceed

#### **Email Verification**

#### You will receive an email verification email to the entered email address like the one below

Click on the Activate Account button to validate your email address.

| DXBAlMajlisTe<br>From: dxbalma<br>To: rizwanshaik | eam<br>ijlisteam@dubaiairports.ae<br>ch081153@yahoo.com                                                                                                    | i, Apr 18 at 9:16 PM 🛛 🛣           |
|---------------------------------------------------|----------------------------------------------------------------------------------------------------|------------------------------------|
| 🕏 External ima                                    | ages are now more secure and are shown by default. Change in Settings                                                                                                    |                                    |
|                                                   |                                                                                                    |                                    |
|                                                   | Hello Rizwan Shaikh,                                                                                                    |                                    |
|                                                   | Welcome to Al Majlis! Your login credentials have been created. To secure your account access, please fol                                                                                                    | llow these steps:                  |
|                                                   | <ol> <li>Click the link below to activate your profile and initiate the booking process<br/>Activate Account<br/>Or copy-paste below link in your browser:<br/>https://uat-dxbalmajlis.dubaiairports.ae/home/verify-email?</li> </ol>                                                                                                    |                                    |
|                                                   | token=TzNiQ09JckRPd01rT09jY2oxdEVkc3hnY0ZMSGIvalBZb0hSMzF1T2J6eWhZbC9kcEhxMFdxTHY4a                                                                                                    | aWJ6UGRSR0hrMzV                    |
|                                                   | <ol> <li>Login to the website Dxbaimajils are</li> <li>Download a Multi-Factor Authentication (MFA) app, such as Google Authenticator or Microsoft Authentication</li> <li>Scan the QR code presented on the login screen to link your Al Majlis account by following the app instruction</li> <li>Enter the One-Time Password (OTP) generated by the app.</li> </ol> | ator, on your mobile o<br>uctions. |
|                                                   | 6. Navigate to "Credit Account Information" tab in your profile to proceed with Credit enrolment process.                                                                                                    |                                    |
|                                                   | For any assistance, please contact us at almajlis.reservations@dubaiairports.ae.<br>We look forward to enhancing your travel experience!                                                                                                    |                                    |
|                                                   |                                                                                                    |                                    |

#### **Email Verification**

Upon Successful email verification you should see the given screen

|                                                       | Ine FAQS Contact 🕀 EN                                                  |
|-------------------------------------------------------|------------------------------------------------------------------------|
|                                                       | Access your Al Majlis Experience                                       |
|                                                       | (For bookings done before 10th April 2025, click here)                 |
|                                                       | Your login details Secure your access with Multi-Factor Authentication |
| almailis                                              | Ernail address                                                         |
| arriajiis                                             | rizwanshaikh081153@yahoo.com                                           |
|                                                       | Password                                                               |
| Congratulations! Your email verification is complete. | Forgot your password?                                                  |
|                                                       | Submit                                                                 |
| Return to login                                       | Or                                                                     |
|                                                       | Create your account                                                    |
|                                                       | Individual Customer Agency on credit Government Entity                 |

password

Login to the website with the entered email address and

Upon login, you will see the steps to configure MFA authenticator 2 Secure your access with Multi-Factor Authentication Your login details Step 1 of 3 Install the Multi-Factor Authenticator App To activate secure logins: Configure Multi-Factor Authentication (MFA) by installing a recommended MFA app (Google authenticator or Microsoft authenticator) from the app store • Link it to your Al Majlis account, and verify with the provided One-Time Password (OTP) Next >

Step 1 : On your mobile, go to Play store/Apps store and download the Google authenticator or Microsoft authenticator

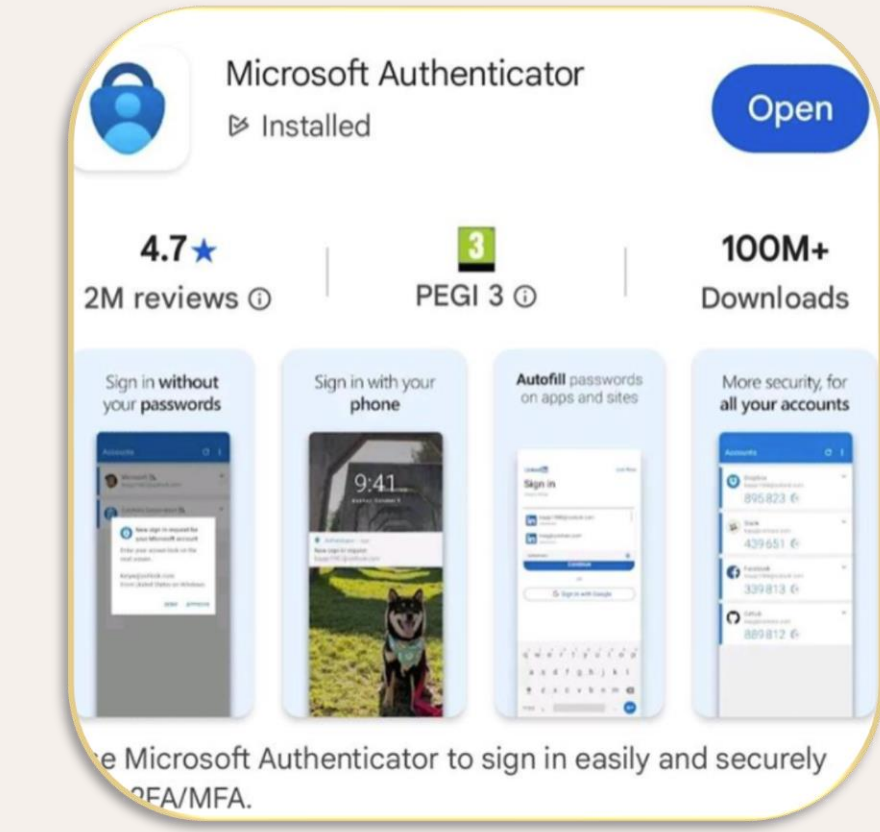

Step 2 : Link your mobile device via the authenticator app to Al Majlis website. Click Add Account.

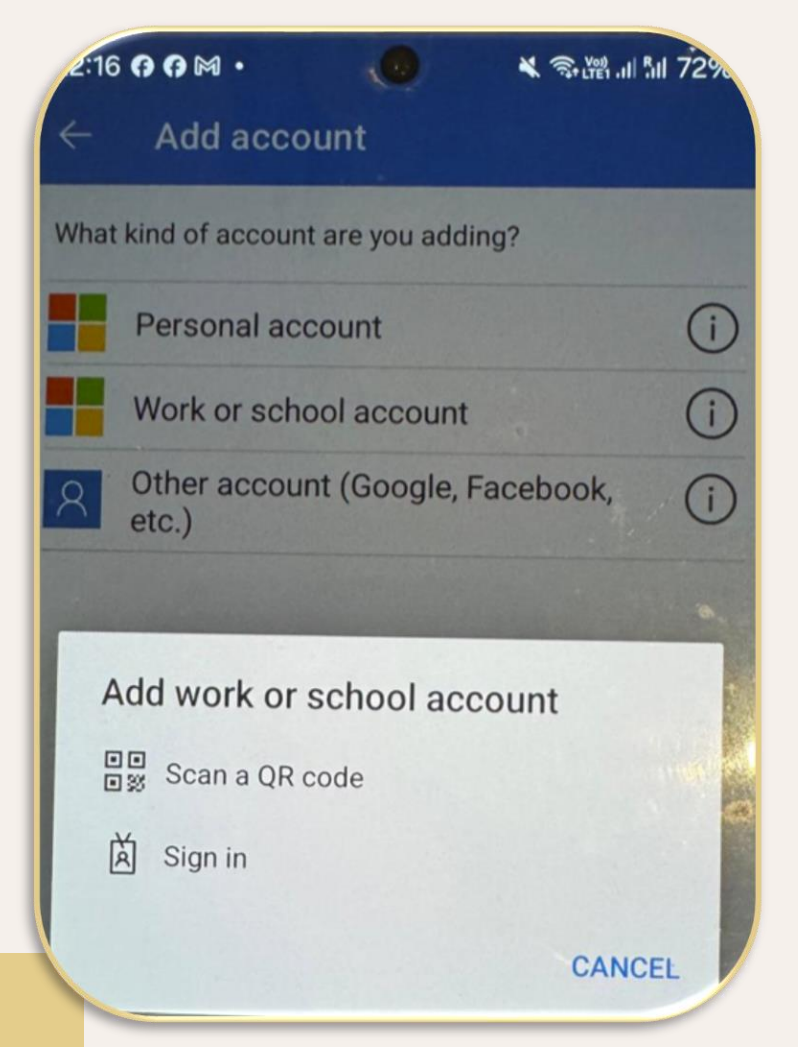

Step 3 : Using the authenticator app, scan the QR code displayed on the Al Majlis website

| Your login details                        | Secure your access with Multi-Factor Authentication |
|-------------------------------------------|-----------------------------------------------------|
| Step 2 of 3                               |                                                     |
| Link your Al Majlis Account with the A    | Authenticator App                                   |
| Open the Authenticator App on Your Ma     | bile Device                                         |
| • Tap on 'Add Account' and Scan the QR of | code below                                          |
|                                           |                                                     |
| ✓ Back                                    | Next >                                              |

Successful addition of the Al Majlis account will display an OTP on the authenticator app

Co y

10

0

| Image: Contract of the second state of the second state of the second stat | Step 3 of 3         Verify using the OTP from your linked account in the Authenticator App         Enter One-Time Password (OTP) *         758138 |
|----------------------------------------------------------------------------------------------------|----------------------------------------------------------------------------------------------------|
| ne-time passwords enabled<br>ou can use the one-time password codes<br>enerated by this app to verify your sign-ins                                                                                                    |                                                                                                    |
| ne-time password code<br>874 381                                                                                                    | ✓ Back                                                                                                    |
|                                                                                                    |                                                                                                    |

Step 4 : Enter this OTP in the Al Majlis website.

Next >

#### **Successful Registration and Login**

Successful registration will display the booking screen to choose the journey type

| Step 1 of 6: Flight information                                                    |                                                                                             |
|------------------------------------------------------------------------------------|---------------------------------------------------------------------------------------------|
| Choose your journey *<br>Departure $\bigcirc \ \ \ \ \ \ \ \ \ \ \ \ \ \ \ \ \ \ $ | Note : For every login,<br>you will have to enter<br>the OTP from the<br>authenticator app. |
|                                                                                    |                                                                                             |

### **Agency on Credit Customer Registration**

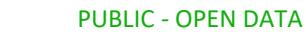

#### **Agency on Credit Customer Registration**

Click on "Agency on Credit" to open the registration form as below

| ncy registration                              |                                            |                                  | Submit de                      |
|-----------------------------------------------|--------------------------------------------|----------------------------------|--------------------------------|
| Enter agency details                          |                                            |                                  |                                |
| Agency name *<br>Enter agency name            | Address line 1 *<br>Enter address          | Address line 2<br>Enter address  | City *<br>Enter city           |
| State<br>Enter state                          | Country * Select                           |                                  |                                |
| Enter agency representative details           |                                            |                                  |                                |
| These details will be used for Al Majlis acce | ess to add members, create, and manage boo | okings                           |                                |
| Title * Choose title                          | First name * Enter first name              | Middle name<br>Enter middle name | Last name *<br>Enter last name |
| Email address *<br>ster email address         | Mobile number *                            |                                  |                                |

**PUBLIC - OPEN DATA** 

This registration is only for companies or agencies intending to book Al Majlis services on credit terms which requires an advance security deposit, payable via bank transfer or bank guarantee.

- Enter Agency details
- Enter "Representative details". Ideally the owner of the agency. Name and email ID entered here cannot be changed. This representative will be the primary point of contact and will have the permissions to add new members who can book Al Mailis services for the agency Select Captcha, Terms and Conditions to proceed

#### **Email Verification**

#### You will receive an email verification email to the entered email address like the one below

Click on the Activate Account button to validate your email address.

| come to Dub                                                                  | bai Airports Al Majlis                                                                                                    | Yahoo/Inbox                                                                                     |
|------------------------------------------------------------------------------|----------------------------------------------------------------------------------------------------|-------------------------------------------------------------------------------------------------|
| <ul> <li>DXBAIMajlis</li> <li>From: dxbaln</li> <li>To: rizwansha</li> </ul> | <b>sTeam</b><br>majlisteam@dubaiairports.ae<br>.aikh081153@yahoo.com                                                                                                    | 📑 🛛 Fri, Apr 18 at 9:16 PM 😭                                                                    |
| 🕏 External ir                                                                | mages are now more secure and are shown by default. Change in Settings                                                                                                    |                                                                                                 |
|                                                                              |                                                                                                    |                                                                                                 |
|                                                                              | Hello Rizwan Shaikh,                                                                                                    |                                                                                                 |
|                                                                              | Welcome to Al Majlis! Your login credentials have been created. To secure you                                                                                                    | ir account access, please follow these steps:                                                   |
|                                                                              | 1. Click the link below to activate your profile and initiate the booking process<br>Activate Account<br>Or copy-paste below link in your browser:                                                                                                    |                                                                                                 |
|                                                                              | token=TzNiQ09JckRPd01rT09jY2oxdEVkc3hnY0ZMSGIvalBZb0hSMzF1T2J6                                                                                                    | 6eWhZbC9kcEhxMFdxTHY4aWJ6UGRSR0hrMzVva                                                          |
|                                                                              | <ol> <li>Download a Multi-Factor Authentication (MFA) app, such as Google Authenti</li> <li>Scan the QR code presented on the login screen to link your Al Majlis accounties</li> <li>Enter the One-Time Password (OTP) generated by the app.</li> </ol> | icator or Microsoft Authenticator, on your mobile dev<br>unt by following the app instructions. |
|                                                                              | 6. Navigate to "Credit Account Information" tab in your profile to proceed with (                                                                                                    | Credit enrolment process.                                                                       |
|                                                                              | For any assistance, please contact us at almajlis.reservations@dubaiairports.a<br>We look forward to enhancing your travel experience!                                                                                                    | ae.                                                                                             |
|                                                                              | Daat Kanarda                                                                                                    |                                                                                                 |

#### **Email Verification**

Upon Successful email verification you should see the given screen

|                                                      | ine FAQS Contact 🕀 EN                                                                      |
|------------------------------------------------------|--------------------------------------------------------------------------------------------|
|                                                      | Access your Al Majlis Experience<br>(For bookings done before 10th April 2025, click here) |
| ا لمحلس المحلس                                       | Your login details     2   Secure your access with Multi-Factor Authentication             |
| al majlis                                            | Ernail address<br>rizwanshaikh081153@yahoo.com                                             |
| Congratulations! Your amail verification is complete | Password                                                                                   |
| Congratulations: four email vernication is complete. | Forgot your password?<br>Submit                                                            |
| Return to login                                      | Or                                                                                         |
|                                                      | Create your account                                                                        |
|                                                      |                                                                                            |

Login to the website with the entered email address and password

Upon login, you will see the steps to configure MFA

2 Secure your access with Multi-Factor Authentication Your login details Step 1 of 3 Install the Multi-Factor Authenticator App To activate secure logins: Configure Multi-Factor Authentication (MFA) by installing a recommended MFA app (Google authenticator or Microsoft authenticator) from the app store • Link it to your Al Majlis account, and verify with the provided One-Time Password (OTP) Next >

Step 1 : On your mobile, go to Play store/Apps store and download the Google authenticator or Microsoft authenticator

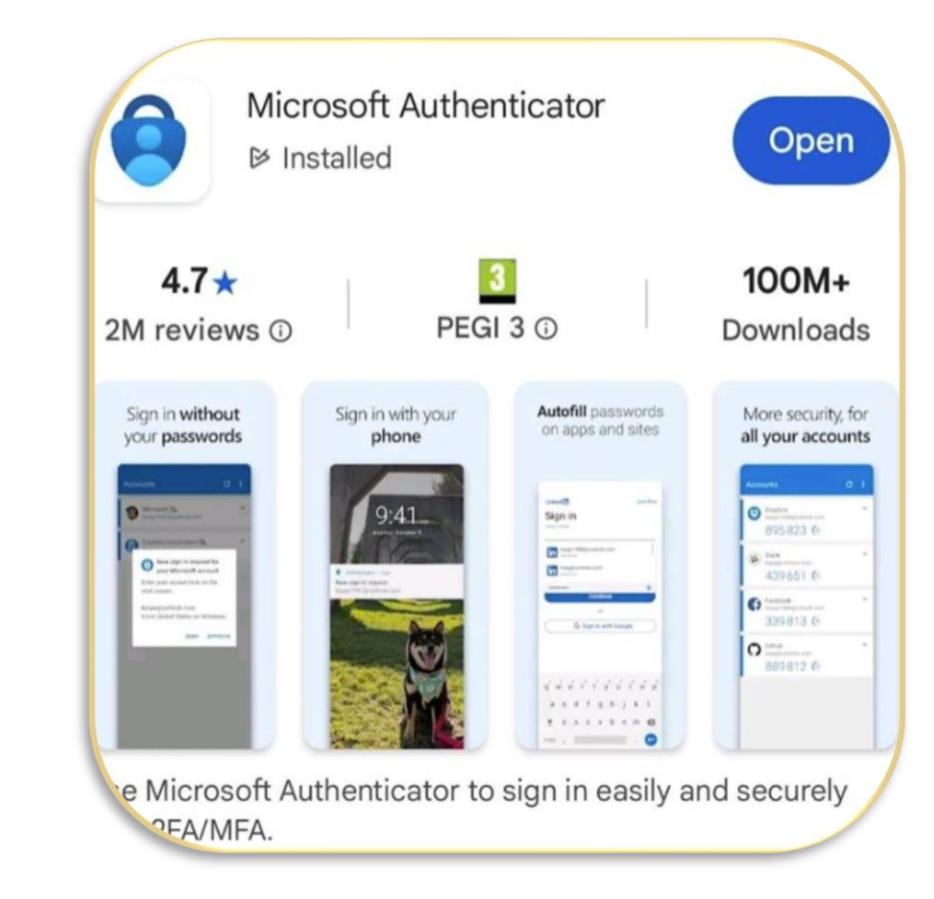

Step 2 : Link your mobile device via the authenticator app to Al Majlis website. Click Add Account.

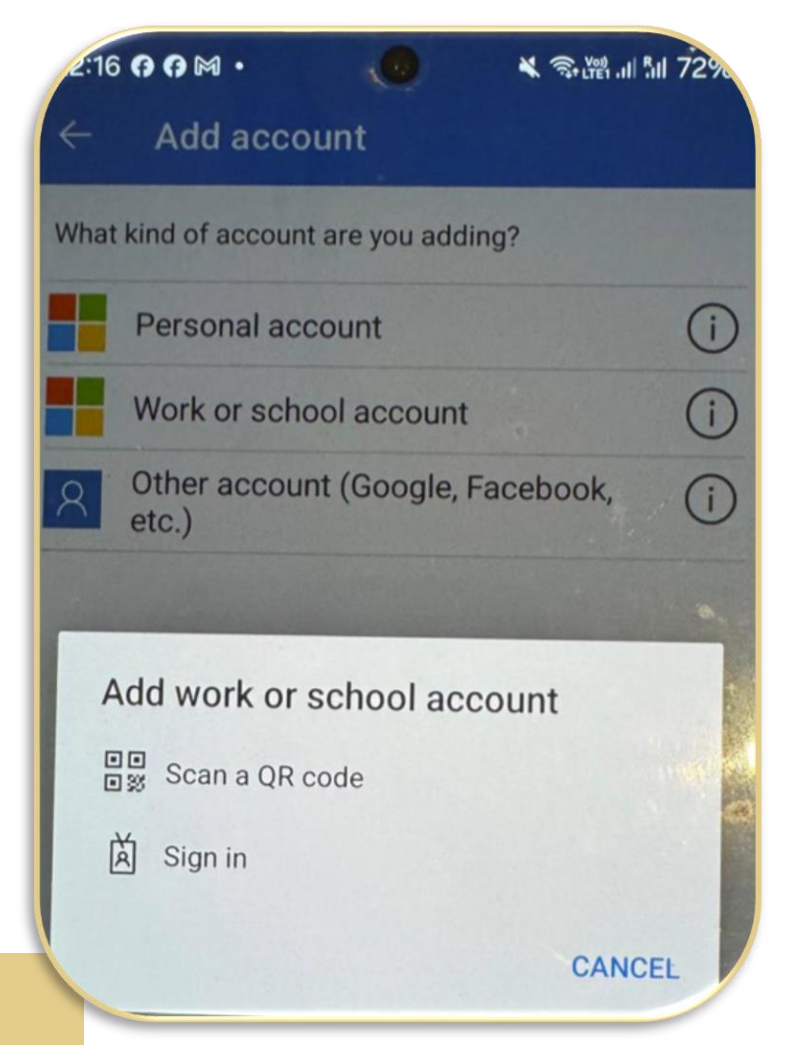

Step 3 : Using the authenticator app, scan the QR code displayed on the Al Majlis website

| <ul> <li>Link your Al Majlis Account with the Authenticator App</li> <li>Open the Authenticator App on Your Mobile Device</li> <li>Tap on 'Add Account' and Scan the QR code below</li> </ul> | Step 2 of 3                         |                      |
|----------------------------------------------------------------------------------------------------|-------------------------------------|----------------------|
| <ul> <li>Open the Authenticator App on Your Mobile Device</li> <li>Tap on 'Add Account' and Scan the QR code below</li> </ul>                                                                 | Link your Al Majlis Account with th | ne Authenticator App |
| Tap on 'Add Account' and Scan the QR code below                                                                                                    | Open the Authenticator App on You   | r Mobile Device      |
|                                                                                                    | Tap on 'Add Account' and Scan the   | QR code below        |
|                                                                                                    |                                     |                      |

Successful addition of the Al Majlis account will display an OTP on the authenticator app

| -18 G G M · 🕜 🔧 🗟 Uter al All 72%                                                                                      |                      |
|----------------------------------------------------------------------------------------------------|----------------------|
| ← 203                                                                                                    | Step 3 of            |
| Al Majlis Lounge1                                                                                                    | Verify using         |
| AL rizwanshaikh081153@yahoo.com                                                                                        | Enter One-<br>758138 |
| One-time passwords enabled<br>You can use the one-time password codes<br>generated by this app to verify your sign-ins |                      |
| One-time password code<br>10 874 381                                                                                   | A Back               |

Step 4 : Enter this OTP in the Al Majlis website.

| Verify using the OTP fro | m your linked account in the Authenticator App | 1      |
|--------------------------|------------------------------------------------|--------|
| Enter One-Time Passw     | ord (OTP) *                                    |        |
| 758138                   |                                                |        |
|                          |                                                |        |
|                          |                                                |        |
|                          |                                                |        |
|                          |                                                |        |
| ( Back                   |                                                | Next > |

### **Agency on Credit Customer Registration**

Follow steps given on slides 7 to 11 to activate your profile on the Al Majlis system. On successful login, you will see the below page.

| illoction | Bookings FAQS Contact     |                        | Rizwan Shaikh.             | Holiday Homes LL |
|-----------|---------------------------|------------------------|----------------------------|------------------|
| jlis      |                           |                        |                            |                  |
|           |                           |                        |                            |                  |
|           | Agency profile            |                        |                            |                  |
|           | Agency details            | Representative details | Credit account information |                  |
|           |                           |                        |                            |                  |
|           | Agency name *             |                        |                            |                  |
|           | Holiday Homes LLC         |                        |                            |                  |
|           |                           |                        |                            |                  |
|           | Address line 1 *          |                        |                            |                  |
|           | 3008 Murjan 1, JBR, Dubai |                        |                            |                  |
|           |                           |                        |                            |                  |
|           |                           |                        |                            |                  |
|           |                           |                        |                            |                  |
|           | City *                    |                        |                            |                  |
|           | Dubai                     |                        |                            |                  |
|           |                           |                        |                            |                  |
|           | State                     |                        |                            |                  |
|           | Dubai                     |                        |                            |                  |
|           |                           |                        |                            |                  |
| -         | Country *                 |                        |                            |                  |

- Enter any missing items in the "Agency details" tab
- Confirm and enter any information in the "Representative details tab"
- Enter the "credit account information" related to your agency.
- Entering the right details will help the approving committee review and finalize the credit association

Post submitting the details and documents, the Majlis credit approval team will review the documents and request for security deposit payment. After payment is verified, your credit account will be active for booking Al Majlis services.

#### **Successful Registration and Login**

After successful approval by the Al Majlis team, you will receive the confirmation on email. Login to your profile to see the booking screen as below

| Step 1 of 6: Flight information                                                                                                    | Note : For every login                                                                  |
|----------------------------------------------------------------------------------------------------|-----------------------------------------------------------------------------------------|
| Choose your journey *                                                                                                    | you will have to enter<br>the OTP from the<br>authenticator app.                        |
| Online reservations for the Al Majlis Lounge are not available if your flight departs from or arrives in Dubai within the next 12 hours. | Ensure your credit<br>balances are healthy<br>to continue<br>uninterrupted<br>bookings. |

#### How do I add members to my agency Profile?

The primary registered user has the permissions to add the sub users within the agency. These sub users will have to then follow the steps given in Slide 7 to 11 and register themselves under the agency.

| o <sup>o</sup> FAQS Contact                                      | Rizwan Shaikh, Holiday Hom | Bookings FAQS Contact Rizwan Shaikh, Holiday Homes LLC                                                                                                    |
|------------------------------------------------------------------|----------------------------|----------------------------------------------------------------------------------------------------|
| Agency profile                                                   | Agency profile             | Agency members Add Member                                                                                                    |
| Agency details Representative details Credit account information | Change password            | No Member available                                                                                                    |
| Agency name *                                                    | Logout                     |                                                                                                    |
| Address line 1 *<br>3008 Murjan 1, JBR, Dubai<br>Address line 2  |                            | <ul> <li>Click on your name to visit your profile section</li> <li>Click on Agency Members</li> <li>You will see the members added into your agency profile</li> </ul> |
| City *                                                           |                            | <ul> <li>To add any new members, click on Add<br/>members.</li> </ul>                                                                                                  |
| Dubai<br>State<br>bai                                            |                            | <ul> <li>These members, upon successful registration<br/>have the permissions to book on behalf of the<br/>agency.</li> </ul>                                          |

#### How do I add members to my agency Profile?

The form to enter member details will be displayed as below. Fill out the details into the form and click "Submit"

| vkings FAQS Contact | Rizwan Shaikh, Holiday Homes L |                                                                                                    |   |
|---------------------|--------------------------------|----------------------------------------------------------------------------------------------------|---|
|                     |                                | Hello Sabiha Shaikh,                                                                                                    |   |
| Title* Active       |                                | Welcome to Al Majlis! Your login credentials have been created. To secure your account                                                 |   |
| Miss                |                                | access, please follow these steps:                                                                                                    |   |
| First name*         |                                | 1. Click the link below to activate your profile and initiate the booking process                                                      |   |
| Sabiha              |                                | Activate Account                                                                                                    |   |
|                     |                                | Or copy-paste below link in your browser:                                                                                              |   |
| Middle name         |                                | https://uat-dxbalmajlis.dubaiairports.ae/home/verify-email?token=                                                                      |   |
| Enter middle name   |                                | Y2dvMTFWa3BHQjBna2o1MmluR290dVBseERFL1BvRmJKNVdMOW/MwZEhkdzFT                                                                          |   |
|                     |                                | bUhvbHVFQWh0VkJzRmh6NHFBNnBzNDVuSXICVy96SS9EU21UdEg4Y0ZJZTYw                                                                           |   |
| Last name*          |                                | U0hIdVhWWDVuL3VQcVI5bWpJT2dBUThjR3ppU0dkaGVOTINZajFUOFpSNkFI                                                                           |   |
| Shaikh              |                                | MjEvay85cUViMnFnV2xFVDdxc3diSDlsVGx3bDZqODVZaUpJPQ==                                                                                   |   |
|                     |                                | 2. Use the below autogenerated password to login to your account and reset your password                                               |   |
| Email address*      |                                | IdmtpjjICSU#90                                                                                                    |   |
| aan a sa ala go an  |                                | 3. Download a Multi-Factor Authentication (MFA) app, such as Google Authenticator or                                                   |   |
| Mehile number*      |                                | Microsoft Authenticator, on your mobile device.                                                                                        |   |
| +971 V 559954566    |                                | <ol><li>Scan the QR code presented on the login screen to link your Al Majlis account by following<br/>the app instructions.</li></ol> |   |
| Cancel Submit       |                                | 5. Enter the One-Time Password (OTP) generated by the app.                                                                             |   |
| CUDITIE             |                                |                                                                                                    | / |

The member will then receive a welcome email as below.

user of the agency and book Al Majlis services

Follow steps from slide 7 to 11 to register yourself as a sub

### **Agency Member list**

The Primary user can see all the sub users under the agency profile as below.

| al majlis | Bookings FAQS Contact                                         | Rizwan Shaikh, Holiday Homes LLC 🗸 | The primary user can add any number of sub           |
|-----------|---------------------------------------------------------------|------------------------------------|------------------------------------------------------|
|           | Agency members<br>1 Member available                          | Add Member                         | users in the agency profile, provided the sub        |
|           | Sabiha Shaikh                                                 |                                    | user has a unique email<br>ID and a phone where      |
|           | Status<br>Active<br>Email address<br>sabiha1Oshaikh@gmail.com |                                    | the MFA will be                                      |
|           | Mobile number :<br>559954566                                  |                                    |                                                      |
|           | 19 April 2025                                                 |                                    | the organization, the primary user can <u>always</u> |
|           | View details >                                                |                                    | make this user inactive                              |

Upon login, the user can see the below screen to either choose an arrival or departure booking. Al Majlis does not provide any transit services currently. However, the customers can book Arrival and departure separately.

**PUBLIC - OPEN DATA** 

| Bookings<br>Tajlis                                                                                                    | FAQS (         | Contact                   |                          |                              |                         | Ri                          | izwan Shaikh, Holiday Homes             |
|----------------------------------------------------------------------------------------------------|----------------|---------------------------|--------------------------|------------------------------|-------------------------|-----------------------------|-----------------------------------------|
| ve Private Al Majlis Lou                                                                                                    | nge            |                           |                          |                              |                         |                             | Nex                                     |
| p 1 of 6: Flight information                                                                                                    |                |                           |                          |                              |                         |                             |                                         |
| hoose your journey *                                                                                                    |                |                           |                          |                              |                         |                             |                                         |
| ) ≽ Departure                                                                                                    | (              | 🗋 📥 Arrival               |                          |                              |                         |                             |                                         |
|                                                                                                    |                |                           |                          |                              |                         |                             |                                         |
| reservations for the AI Ma                                                                                                    | is Lounge are  | not available if your fli | ight departs from or arr | rives in Dubai within the ne | xt 12 hours. For more d | etails, please contact Al N | Majlis reservations team at <u>C</u>    |
| e reservations for the Al Ma                                                                                                    | lis Lounge are | not available if your fli | ight departs from or an  | rives in Dubai within the ne | xt 12 hours. For more d | etails, please contact Al N | Majlis reservations team at C           |
| e reservations for the AI Ma                                                                                                    | lis Lounge are | not available if your fli | ight departs from or an  | rives in Dubai within the ne | xt 12 hours. For more d | etails, please contact Al N | Majlis reservations team at <u>C</u>    |
| e reservations for the AI Ma                                                                                                    | lis Lounge are | not available if your fli | ight departs from or an  | rives in Dubai within the ne | xt 12 hours. For more d | etails, please contact Al N | Majlis reservations team at C           |
| e reservations for the Al Ma<br>serve Private Al Majlis Lo                                                                                                 | lis Lounge are | not available if your fli | ight departs from or an  | rives in Dubai within the ne | xt 12 hours. For more d | etails, please contact Al N | Majlis reservations team at C           |
| e reservations for the Al Ma<br>eserve Private Al Majlis Lo<br>Step 1 of 6: Flight information                                                             | lis Lounge are | not available if your fli | ight departs from or an  | rives in Dubai within the ne | xt 12 hours. For more d | etails, please contact Al N | Majlis reservations team at C<br>Next > |
| e reservations for the Al Ma<br>eserve Private Al Majlis Lo<br>Step 1 of 6: Flight information<br>Choose your journey *                                    | lis Lounge are | not available if your fli | ight departs from or an  | rives in Dubai within the ne | xt 12 hours. For more d | etails, please contact Al N | Majlis reservations team at C           |
| e reservations for the Al Ma<br>eserve Private Al Majlis Lo<br>Step 1 of 6: Flight information<br>Choose your journey *                                    | lis Lounge are | not available if your fli | ight departs from or an  | rives in Dubai within the ne | xt 12 hours. For more d | etails, please contact Al N | Majlis reservations team at C<br>Next > |
| e reservations for the Al Ma<br>eserve Private Al Majlis Lo<br>Step 1 of 6: Flight information<br>Choose your journey *<br>( )  Departure<br>Destination * | lis Lounge are | not available if your fli | ight departs from or an  | rives in Dubai within the ne | xt 12 hours. For more d | etails, please contact Al N | Majlis reservations team at C<br>Next > |

- Select your journey type
- Click next
- Type the destination for departure flights
- Type the last origin in case of an arriving flight (Example if your flight from Miami is coming via another airport to DXB, then type the via airport)
- Select date at least 12 hours in advance of the flight
- Select your airline
- Select your flight number
- Click next

Ensure right flight details are entered, to guarantee Al Majlis services.

#### Add travelers to your booking.

| Bookings المجلس<br>Majlis     | FAQS Contact                         |               |                         |                                          |                     | Rizwan Shaikh, Holiday Homes LLC |
|-------------------------------|--------------------------------------|---------------|-------------------------|------------------------------------------|---------------------|----------------------------------|
| oking in progress             | ave as draft                         | BOM           | Flight number<br>EK-504 | Departure date and time 28/04/2025 03:30 | Airline<br>Emirates | K Back Next >                    |
| Step 2 of 6: Traveller inform | nation                               |               |                         |                                          |                     |                                  |
| Q Search and select a         | a traveller                          |               |                         |                                          |                     | Add traveller                    |
| Bookings                      | FAQS Contact                         |               |                         |                                          |                     | Rizwan Shaikh, Holiday Homes LLC |
| ng in progress Save           | as draft                             | BOM           | Flight number<br>EK-504 | Departure date and time 28/04/2025 03:30 | Airline<br>Emirates | Back Next >                      |
| 2 of 6: Traveller informati   | aveller                              |               |                         |                                          |                     | Add traveller                    |
| Title *                       | First name *                         | Middle name   |                         | Last name *                              |                     |                                  |
| Mr                            | Anil                                 | Kumar         |                         | Sharma                                   |                     | Remove traveller                 |
| Relationship *                | Nationality *                        | Passport numb | er *                    | Date of birth(DD/                        | MM/YYYY) *          |                                  |
| Others                        | India 🔨                              | C48454858     |                         | 21/06/1994                               | <b>##</b>           |                                  |
| Save this trav                | eller information for future booking | 5             |                         |                                          |                     |                                  |

- You can add up to 9 travelers in your booking
- Agencies roistered under online payment category can add their actual guest details for booking
- Add correct details of the guest to comply with security requirements
- You can save this traveler in your profile for any future travel entries
- Check on POD if applicable
- You can click on "Remove traveler" to remove and traveler added to the list
- Ensure there is at least one adult in the booking request.

#### Confirm your packages and services involved.

| ting in progress Save as draft<br>Destination BOM EK-504 Departure date and time Emirates<br>28/04/2025 03:30 Emirates                                                                                                    | K Back Next >                                                                                                    |
|----------------------------------------------------------------------------------------------------|----------------------------------------------------------------------------------------------------|
| sp 3 of 6: Choose package                                                                                                    | • You can at any point of time check your flight                                                                                                    |
| lumber of travellers:<br>Adult (Above 12 years)                                                                                                    | Total amount: 2500 AED<br>Excluding VAT, IF, and KDF                                                                                                    |
| Packages                                                                                                    | Select the correct base package and the fare                                                                                                    |
| Asse Package         While you enjoy our service in your private lounge, we'll take care of everything. From handling your luggage and security check to managing your duty free s         Services included       Fare (Excluding VAT, IE         • Dedicated Brnw 7-Series Air-Side Drop/Pick Up       2500 AED Adult (Abd         • Private Lounge       • Private Customs & Security Check         • Luggage Check-In Service       • Complementary Drinks Upon Arrival | shopping.<br>5, and KDF):<br>ove 12 years)<br>Selected<br>King in progress Save as draft <u>references</u> Figur surder<br>King in progress Save as draft <u>references</u> Figur surder<br>Step 4 of 6: Review and choose additional services                                                                                                    |
| Select add-on services if any                                                                                                    | Base fare (Excluding VAT, IF, and KDF):     Number of travellers:     Add-on services:     Total amount       2500 AED Adult (Above 12 years)     1 Adult     1 Premium Beverage     Excluding 1                                                                                                    |
| Please note, Add-on services once booked cannot be<br>cancelled alone. You will have to modify the booking<br>remove the traveler altogether to get a voucher for t<br>traveler and the add on service.<br>You can then rebook newly again using these vouche                                                                                                    | Promlum Boverage Induge in an unparalleled drinking experience with our exclusive premium beverage offering. Whether you're celebrating a special occasion, hosting a sophisticated event, or sin erioying a moment of relaxation Fare (Excluding VAT, IF, and KDF): Select travellers for this service 500 AED Adult (Above 12 years) Wr Aril Kumar Sharma |

#### Enter flight details.

| المطلس Bookings FAQS Contact<br>Majlis                                                                                                |                                                               |                         |                                          |                     | Rizwan Shaikh, Holiday Homes LLC 🗸   |
|----------------------------------------------------------------------------------------------------|---------------------------------------------------------------|-------------------------|------------------------------------------|---------------------|--------------------------------------|
| ooking in progress Save as draft                                                                                                    | Destination<br>BOM                                            | Flight number<br>EK-504 | Departure date and time 28/04/2025 03:30 | Airline<br>Emirates | Kext >                               |
| Step 5 of 6: Provide flights booking reference (PNR) a                                                                                | and preferences                                               |                         |                                          |                     |                                      |
| LPO (Local Purchase Order) number<br>Provide correct LPO (Local Purchase Order) number for rec<br>5546464                             | onciliation and reporting                                     |                         |                                          |                     |                                      |
| Flights booking reference (PNR) details<br>Please provide accurate flights booking reference (PNR) det<br>Multiple PNRs can be added. | ails for all travellers to ensure seamles                     | s service.              |                                          | A                   | Add a flight booking reference (PNR) |
| Flights booking reference (PNR) number *                                                                                              | Upload flight booking reference<br>max size 5MB<br>NEXGB6.jpg | ce (PNR) confirmat      | ion * PDF/PNG/JPEG<br>Remove             | Browse and uploa    | ıd                                   |

• Select add-on services if any

Please note, Add-on services once booked cannot be cancelled alone. You will have to modify the booking, remove the traveler altogether to get a voucher for the traveler and the add on service.

You can then rebook newly again using these vouchers

- For agency on credit and UAE government entities, you can fill the LPO number if any.
- Enter the PNR (Flight reference number / ticket number) and upload the ticket proof. Follow the guidelines to upload the ticket.
- Ensure your company firewall does not block the file upload
- You can add multiple PNRs for different travelers
- You can save as draft the booking and can find the draft again in your bookings section under draft filter.
- Click next

| p 4 of 6: Review and choose additional service                                                        | 5                                                                      |                                                      |                           |                                                  |
|----------------------------------------------------------------------------------------------------|------------------------------------------------------------------------|------------------------------------------------------|---------------------------|--------------------------------------------------|
| ase fare (Excluding VAT, IF, and KDF):<br>500 AED Adult (Above 12 years)                              | Number of travellors:<br>1 Adult                                       | Add-on services:<br>1 Premium Beverage               |                           | Total amount:3000 Al<br>Excluding VAT, IF, and K |
|                                                                                                    | Add-o                                                                  | n services                                           |                           |                                                  |
| Premium Beverage                                                                                      |                                                                        |                                                      |                           |                                                  |
| Premlum Beverage<br>Indulge in an unparalleled drinking experience<br>enjoying a moment of relaxation | with our exclusive premium beverage offerin<br>Fare (Excluding VAT, IF | ;. Whether you're celebrating a spe<br>.and KDF): Se | icial occasion, hosting a | a sophisticated event, or simply                 |

**Confirm booking details and Payment.** 

For Agency on credit, the booking amount will be deducted from the available credit balances Online payment customers will be redirected to payment gateway for credit card, Naqodi, Google pay, net banking and Tabby payment methods

| Bookings FAQS Contact Rizwan Shaikh, Holiday Homes LLC 🗸                                         | ديـــــبالزممية<br>Digital DUBAipay                                                      |
|--------------------------------------------------------------------------------------------------|------------------------------------------------------------------------------------------|
| al majlis                                                                                        | Dubai Airports - #335d310a6e8a4b3792e602a29 Details 🗸                                    |
| Booking in progress Save as draft Destination Flight number BOM EK-504 28/04/2025 03:30 Emirates | Payment Method                                                                           |
| Stan & of 6: Deview and confirm payment                                                          | Credit Card                                                                              |
| Step 6 or 6. Review and commin payment                                                           | 1 Met Banking                                                                            |
|                                                                                                  | ) Noqodi                                                                                 |
|                                                                                                  | GPw Google Pay                                                                           |
| Total amount pending for payment at booking 3190 AED                                             | Pay Later with Tabby (Cervice tess apply)                                                |
| Including VAT, IF, and KDF Base fare for 1 adult : 2500 AED                                      |                                                                                          |
| 1 Premium Beverage : 500 AED                                                                     | Contact Info                                                                             |
| Value added tax (VAT) 5%: 150 AED<br>Innovation fee (IF): 20 AED                                 | Email pankaikhokher26@gmail.com                                                          |
| Knowledge dirham fee (KDF): 20 AED                                                               | Mobile 97112398786655                                                                    |
|                                                                                                  | Add Another Contact                                                                      |
| Complete backing with credit account                                                             | Total Amount: 3190.00 AED                                                                |
|                                                                                                  |                                                                                          |
|                                                                                                  | Cancer Pay                                                                               |
| **VAT(Value added tax), IF(Innovation fee) and KDF(Knowledge dirham fee)                         | By tapping on "Pay" you are agreeing with our Terms & Conditions                         |
|                                                                                                  | For more inquiries please call <u>600 560 000</u> Copyright © 2025. All rights reserved. |
| Vilinit : 150000 AED Available credit balance : 150000 AED Utilised credit balance : 0 AED       |                                                                                          |

### **Booking Confirmation**

Upon success payment / or credit deduction, a booking confirmation message will be displayed on your screen as below

You can check all your bookings in the "Bookings" section within your profile

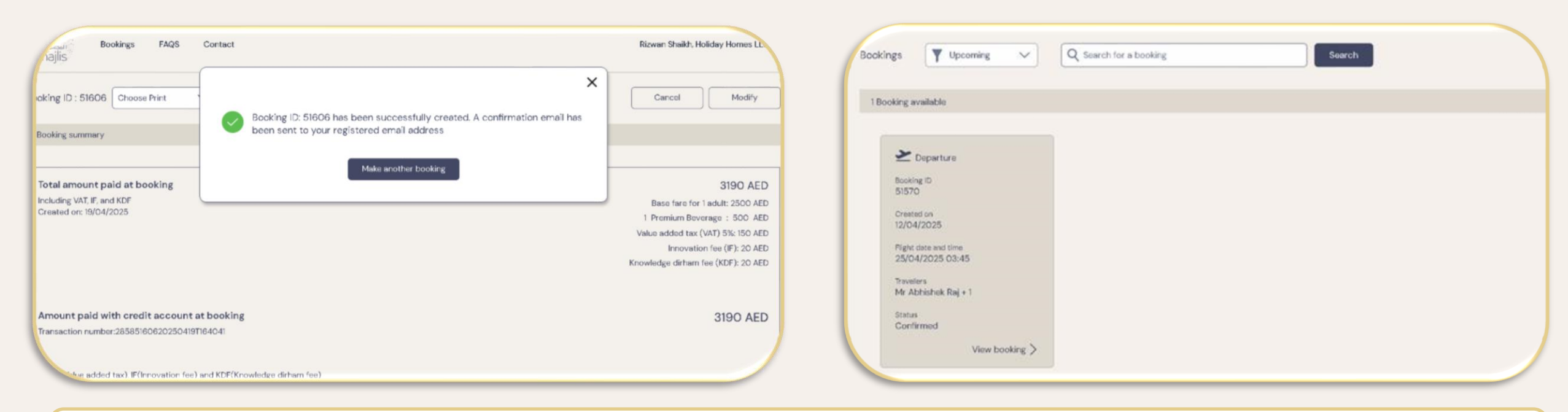

Successful booking confirmation, VAT invoice will be sent to the registered email ID of the online payment customers. Agency on credit customers will receive their VAT invoices upon completion of the service

### **Print Booking**

From your bookings section, you can select the booking you want to print

| Bookings FAQS Coni<br>al majlis —     | act                           | Rizwan Shaikh, Holiday Homes LLC 🗸 |
|---------------------------------------|-------------------------------|------------------------------------|
| Bookings Y Upcoming V                 | Q Search for a booking Search | Make a booking                     |
| 1 Booking available                   |                               |                                    |
| 2 Departure                           |                               |                                    |
| Booking ID<br>51606                   |                               |                                    |
| Created on 19/04/2025                 |                               |                                    |
| Flight date and time 28/04/2025 03:30 |                               |                                    |
| Travellers<br>Mr Anil Sharma          |                               |                                    |
| Status<br>Confirmed                   |                               |                                    |
| View booking >                        |                               |                                    |

Agency on credit will have the option to print the booking confirmation with or without the pricing details

Click on the Print option to print the booking confirmation again.

| oking ID : 100306 Print                                                                                                    |                    | Arrivin<br>ARN          | g tram Fi                                | gnt number<br>K-158      | 20/04/2025 00:15                                                                                         | Emira                                                                                                    |
|----------------------------------------------------------------------------------------------------|--------------------|-------------------------|------------------------------------------|--------------------------|----------------------------------------------------------------------------------------------------|----------------------------------------------------------------------------------------------------|
| Booking summary                                                                                                    |                    |                         |                                          |                          |                                                                                                    |                                                                                                    |
| Total amount paid at booking<br>Including VAT, IF, and KDF<br>Created on: 10/04/2025                                                                                                    |                    |                         |                                          |                          |                                                                                                    |                                                                                                    |
| mount paid online at booking                                                                                                    |                    |                         |                                          |                          |                                                                                                    |                                                                                                    |
|                                                                                                    |                    |                         |                                          |                          |                                                                                                    |                                                                                                    |
| Bookings FAQS Contact                                                                                                    |                    |                         |                                          |                          | Rizwan Sheikh                                                                                            | , Holiday Home                                                                                                    |
| ooking ID : 51606 Choose Print                                                                                                    | Destination<br>BOM | rlight number<br>EK-504 | Departure (bits and tin<br>28/04/2025 03 | os Airlins<br>3:30 Emira | Rizwan Shaikh<br>Ites Cancel                                                                             | , Holiday Home                                                                                                    |
| Bookings FAQS Contact<br>Choose Print<br>Booking summary<br>Print with amount<br>Print without amount                                                                                                    | Destination<br>BOM | rlight number<br>EK-504 | Departure date and tim<br>28/04/2025 00  | ne Airline<br>3:30 Emira | Rizwan Shaikh<br>tes Cancel                                                                              | . Holiday Home                                                                                                    |
| Bookings FAQS Contact<br>cooking ID : 51606 Choose Print<br>Booking summary Print with amount<br>Print without amount<br>Total amount paid at booking<br>Including VAT, IF, and KDF<br>Created on: 19/04/2025 | Both Section       | rlight number<br>EK-504 | Departure dete and tin<br>28/04/2025 03  | ne Airline<br>3:30 Emira | Rizwan Shaikh<br>tes Cancel<br>Base fare f<br>1 Premium B<br>Value added te<br>Innova<br>Knowledge dirha | Holiday Home           Moc           3190           or 1 adult: 2500           everage : 500           xx (VAT) 5%: 15:           tition fee (IF): 20           m fee (KDF): 20 |

### **Manage Booking**

| al majlis                                                                                 |             |                         |                                          |                            | Rizwan Shaikh, Holiday Homes LLC 🗸                                                                                                    |
|-------------------------------------------------------------------------------------------|-------------|-------------------------|------------------------------------------|----------------------------|----------------------------------------------------------------------------------------------------|
| Booking ID : 51606 Choose Print                                                           | BOM         | Flight number<br>EK-504 | Departure date and time 28/04/2025 03:30 | Airline<br><b>Emirates</b> | Cancel Modify                                                                                                    |
| Booking summary                                                                           |             |                         |                                          |                            |                                                                                                    |
| Total amount paid at booking<br>Including VAT, IF, and KDF<br>Created on: 19/04/2025      |             |                         |                                          |                            | 3190 AED<br>Base fare for 1 adult: 2500 AED<br>1 Premium Beverage : 500 AED<br>Value added tax (VAT) 5%: 150 AED<br>Innovation fee (IF): 20 AED<br>Knowledge dirham fee (KDF): 20 AED |
| Amount paid with credit account at booking<br>Transaction number:28585160620250419T164041 |             |                         |                                          |                            | 3190 AED                                                                                                    |
| **VAT(Value added tax), IF(Innovation fee) and KDF(Knowledge                              | dirham fee) |                         |                                          |                            |                                                                                                    |

- All categories of customers can modify their bookings 24 hours in advance.
- Users can click on the "Modify" option to cancel, change flight details etc.
- Users cannot change the names of the travelers in a confirmed booking.
- In such cases, users are advised to cancel the booking , avail the voucher and book again with right details
- Any booking which is less than 24 hours to flight will not have the modify option.
- Upon cancelling a booking, the user will get voucher equivalent to the service. Example an adult voucher, or a child voucher or a premium beverage voucher
- Add on vouchers like the premium beverage voucher cannot be cancelled singularly. The traveler for whom the beverage has been booked needs to be removed to get the add on voucher

#### **Contact details and Feedback**

#### Phone

Lounge: +971 45 045 285 (9 am - 9 pm) Duty officer: +971 50 624 3449 (9 am - 9 pm) Email address Reservations: <u>almajlis.reservations@dubaiairports.ae</u>

Additionally, we would like to hear from you. You can always share your suggestions through the Feedback form under the contact tab.

| Share                | feedback |
|----------------------|----------|
| Personal details     |          |
| Name *               |          |
| Enter name           |          |
| mail Address *       |          |
| Enter email address  |          |
| Phone Number         |          |
| Enter phone number   |          |
| Your feedback        |          |
|                      |          |
| Airport *            | ~        |
| ferminal *           |          |
| Terminal 1           | ~        |
| ncident Date *       |          |
| Select incident date | <b>#</b> |
| Booking Id           |          |
| oter booking id      |          |

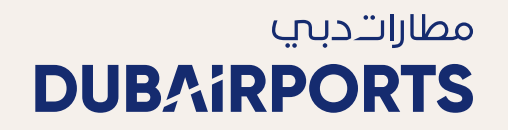

# Thank you

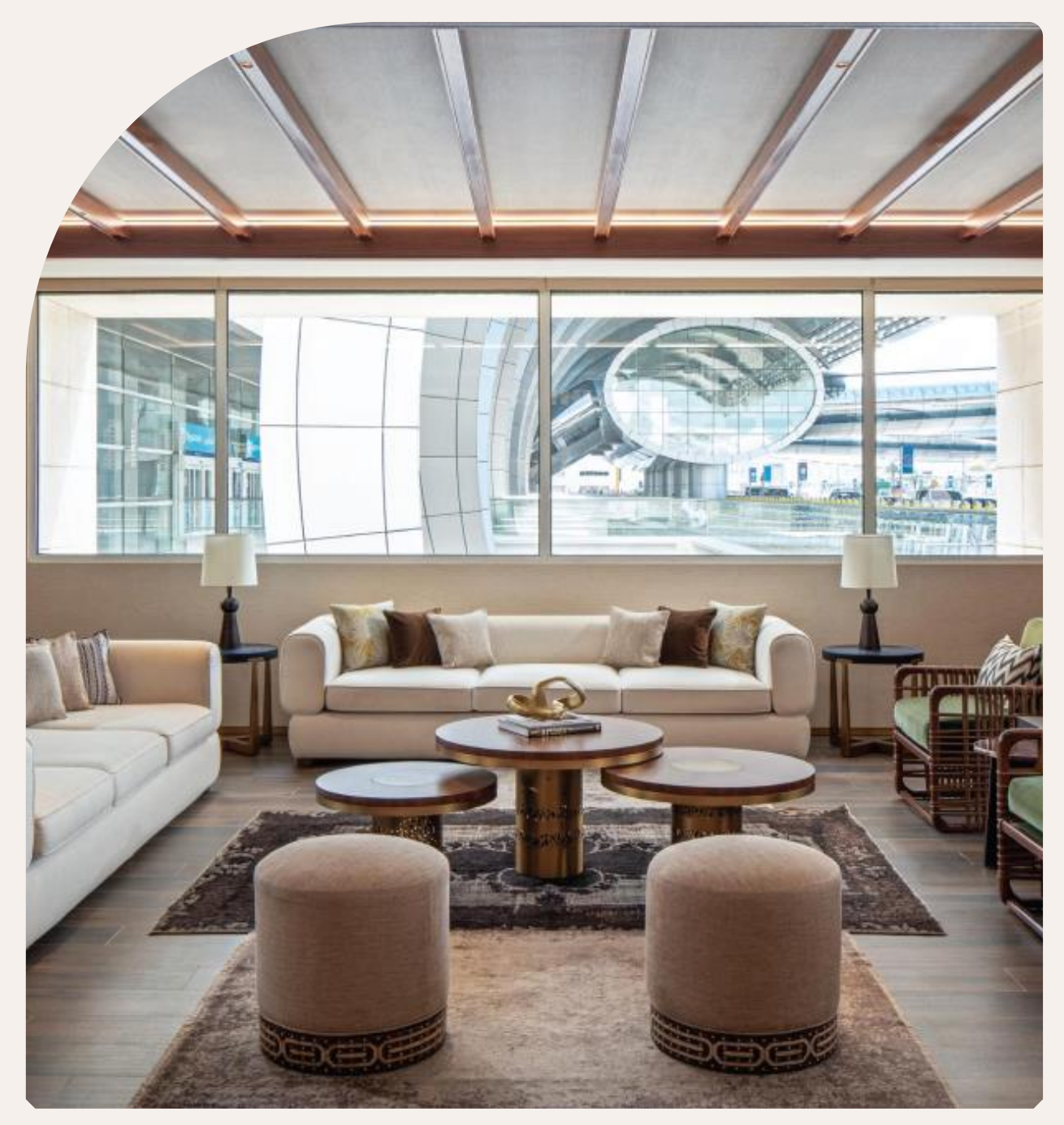